## Handleiding online Factsheetmodule

Sportvissers hebben eigenlijk maar twee dingen nodig: goed viswater en een goede visstand. De zorg voor goed viswater met een goede visstand is dan ook de belangrijkste zorg voor hengelsportverenigingen (HSV's). Sportvisserij Nederland heeft voor de bij haar aangesloten hengelsportverenigingen (HSV's) de 'Online factsheetmodule' ontwikkeld. Hiermee kun je als HSV eenvoudig en snel beknopt de toestand van je viswater(en) weergeven.

Een factsheet bevat informatie over de ligging, het karakter, het watermilieu, de visstand en de sportvisserijmogelijkheden van het viswater. Je kunt er ook wensen, eisen en knelpunten vanuit de sportvisserij in opnemen. Als HSV kun je de factsheets gebruiken om deze informatie voor jezelf, voor sportvissers (je leden), maar ook voor bijvoorbeeld een gemeente en voor een VBC, helder en beknopt te presenteren. Op basis van de informatie uit de factsheet kun je als HSV eenvoudiger en overzichtelijker keuzes maken in je viswaterbeheer. Dit leer je op de Cursussen Viswaterbeheer van Sportvisserij Nederland.

De factsheetmodule geeft jouw HSV de mogelijkheid om op een eenvoudige manier factsheets van je wateren in te vullen en te beheren. Deze handleiding geeft uitleg hoe de factsheet moet worden ingevuld en helpt bij het bepalen van keuzes op het gebied van milieu- en sportvisserijfuncties.

De online factsheetmodule kan worden aangevraagd via www.mijnhengelsportvereniging.nl/modules/

De module werkt als volgt:

Log in en ga naar de module 'Viswater' in het beheer (van divide.now) om een nieuw viswater aan te maken. Als je gebruik maakt van de module 'Mijnhengelsportvereniging.nl' en de viswateren al zijn gedefinieerd dan kan je deze stap overslaan.

Links bovenin kies je nu voor de optie 'Nieuwe vislocatie aanmaken'.

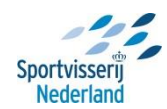

| Co Mttp://server.divide.nl/                                                                                                    | hengelsport-now/program/de 🔎 – 🗟 C 🗙 📝 Factsheet test 1 - Home | Divide.NOW - Factsheet tes × | ー <b>ロー×</b><br>① ☆ 泣           |
|----------------------------------------------------------------------------------------------------|----------------------------------------------------------------|------------------------------|---------------------------------|
| divide.now                                                                                                    | Factsheet test 1<br>facts1                                     |                              | <ul> <li>Utiloggen</li> </ul>   |
| Taken     S       ♥ Nieuwe vislocatie aanmaken       Nieuwe visloc       Programma's       ♥       Pagina's       ♥       Min afbeeldingen       ✔       Min documenten       ♥       ♥                                                                       | Viswater<br>tie eanmaken<br>Kijfhoekvijver Vischwater          |                              | Toggle HTML 🦻 Omhoog 🖽 Weergave |
| <ul> <li>Neuws</li> <li>Agenda</li> <li>Wedstrijden</li> <li>Vacatares</li> <li>Fotoabums</li> <li>Hador</li> <li>Viswater</li> <li>Viswater</li> <li>Viswater</li> <li>Configuratie</li> <li>Gebruikers</li> <li>Gebruikers</li> <li>Statistieken</li> </ul> |                                                                |                              |                                 |
| javascript:                                                                                                    | Viswater<br>2 items                                            |                              | 1                               |

Vul vervolgens bij 'Titel' de naam van het water in en druk op 'Save'. De overige velden hoeven hier niet ingevuld te worden.

Ga nu naar de module 'Factsheets' en klik linksboven op 'Nieuwe factsheet aanmaken'.

| and the state in the second                                                                                                    | _                                 | Sectory 1                      | the formation that the second party |        |                           | _ 0 <u>×</u> |
|----------------------------------------------------------------------------------------------------|-----------------------------------|--------------------------------|-------------------------------------|--------|---------------------------|--------------|
| (-) () http://server.divide.nl/                                                                                                    | hengelsport-now/program/?lc 🔎 👻 🖒 | K 🧔 Divide.NOW - Factsheet tes | × 💋 Factsheet test 1 - Viswater     |        |                           | 6 🖈 🥨        |
| divide.now                                                                                                    | Factsheet test 1<br>facts1        |                                |                                     |        |                           | Uitloggen    |
| Taken \$<br>9 Nieuwe factsheet aanmaken<br>Nieuwe facts<br>Programma's \$                                                                                                    | Factsheets<br>Factsheets >        |                                |                                     | Tog    | gle HTML 🔶 Vorige 🦻 Omhoc | g 🔝 Weergave |
| Image: Second state         Image: Second state         Image: Second sta |                                   |                                |                                     |        |                           |              |
| <ul> <li>Nieuws</li> <li>Agenda</li> <li>Wedstrijden</li> <li>Vacatures</li> <li>Fotoalbums</li> </ul>                                                                                                    |                                   |                                |                                     |        |                           |              |
| <ul> <li>Header</li> <li>Viswater</li> <li>ViSpas</li> <li>Formulieren</li> <li>Gestienungte</li> </ul>                                                                                                    |                                   |                                |                                     |        |                           |              |
| Gebruikers<br>Gebruikers<br>Gebruikersgroepen<br>Statistieken                                                                                                    |                                   |                                |                                     |        |                           |              |
| javascript;                                                                                                    | Factsheets<br>2 items             | Handleiding online F., 🕅 Docu  | nenti - Micros 🧖 Divida NOW - 1     | Factsh | سر الع                    |              |

Er verschijnt nu een invulscherm. Vervolgens kan je in het dropdown scherm bij 'Viswater' het water selecteren dat je zojuist hebt aangemaakt.

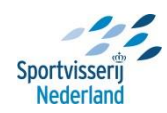

| Factsheet               |                                 |                     |                |                  |                  |          |         |           |
|-------------------------|---------------------------------|---------------------|----------------|------------------|------------------|----------|---------|-----------|
| Algemeen Locatie        | Ecologie & milieu               | Sportvisserij       | Visserijbeheer | Wensen/actieplan | Overige bijz.    | Bijlagen |         |           |
| — Algemene beschrijving |                                 |                     |                | — Visrecht —     |                  |          |         |           |
| Viswater                | Selecteer                       |                     | •              | Verhuurder visre | cht              |          |         |           |
| Plaats                  | Selecteer<br>kooikersplas       |                     |                | Visrecht hengels | portvereniging S | electeer |         | Ŧ         |
| Grootte (ha)            | test<br>test 10 juni 20         | 14                  |                | — Downloadlink   |                  |          |         |           |
| Max. diepte (m)         | generale repe<br>De Veste       | titie               |                |                  |                  |          |         |           |
| Gem. breedte (m)        | kijfhoekvijver<br>Regio Utrecht |                     |                |                  |                  |          |         |           |
| watertype               |                                 |                     | •              |                  |                  |          |         |           |
|                         | Klik hier vo                    | or een toelichting. | ·              |                  |                  |          |         |           |
| Opgenomen in            | Selecteer                       |                     | <b>v</b>       |                  |                  |          |         |           |
| Afbeeldingen            |                                 |                     |                |                  |                  |          |         |           |
| Gen attenting           | Geen artesiting                 | Geen                | eneering       |                  |                  |          |         |           |
|                         |                                 |                     |                |                  |                  |          |         |           |
|                         |                                 |                     |                |                  |                  |          |         |           |
|                         |                                 |                     |                |                  |                  |          |         |           |
| 🔀 Factsheet bekijken    |                                 |                     |                |                  |                  |          | Opslaan | Annuleren |

De module bestaat uit acht tabbladen met elk een eigen thema. Je kunt per tabblad de beschikbare informatie invullen. Je hoeft niet per tabblad eerst alle velden in te vullen om naar het volgende tabblad te kunnen gaan. Je kan in de verschillende tabbladen informatie invullen en tussen de tabbladen wisselen zonder op te slaan. Heb je alle beschikbare informatie ingevuld, dan kan je deze opslaan door rechtsonder te drukken op 'Opslaan'. Je kan dus op elk moment opslaan en de module weer openen om wijzigingen door te voeren.

## Afbeeldingen toevoegen

Voor het toevoegen van afbeeldingen ga je met de muis op het vakje 'Geen afbeelding' staan en drukt op de linker muisknop. In het volgende scherm kan je vervolgens bovenin 'nieuwe afbeelding toevoegen' kiezen.

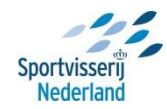

| 2 | Divid  | le.NOW D                       | lialoogvenster van  | webpagina        |                      |                        |                | ×                   |
|---|--------|--------------------------------|---------------------|------------------|----------------------|------------------------|----------------|---------------------|
|   | 🗿 http | ://server. <b>div</b>          | ide.nl/hengelsport- | now/program/wind | ows/window.html      |                        |                |                     |
| 1 |        | <b>Mijn afb</b><br>Mijn afbeel | eeldingen<br>dingen | e map aanmaken   | P <u>Nieuwe afbe</u> | eldingen toevoegen     | X Afbeeldingen | sorteren 🛄 Weergave |
|   |        |                                |                     |                  | Nie                  | uwe afbeeldingen toevo | Algemeen       |                     |
|   |        |                                |                     |                  |                      |                        |                | Mijn afbeeldingen   |
|   | H<br>( | hnk 044<br>(Small)             | IMGP1457            | IMGP1461         | IMGP1466             | IMGP1468               |                | 5 items             |
|   |        |                                |                     |                  |                      |                        |                |                     |
|   |        |                                |                     |                  |                      |                        |                |                     |
|   |        |                                |                     |                  |                      |                        |                |                     |
|   |        |                                |                     |                  |                      |                        |                |                     |
|   |        |                                |                     |                  |                      |                        |                |                     |
|   |        |                                |                     |                  |                      |                        |                |                     |
|   |        |                                |                     |                  |                      |                        |                |                     |
|   |        |                                |                     |                  |                      |                        |                |                     |
|   |        |                                |                     |                  |                      |                        |                |                     |
|   |        |                                |                     |                  |                      |                        |                |                     |
|   |        |                                |                     |                  |                      |                        |                |                     |
|   |        |                                |                     |                  |                      |                        |                |                     |
|   |        |                                |                     |                  |                      |                        | ОК             | Cancel              |

In het volgende scherm kan je door te klikken op 'Bladeren' in de bestanden op je eigen computer een foto selecteren. Een foto mag maximaal een grootte van 2 MB hebben. Selecteer één of meerdere foto's en druk op 'Openen'.

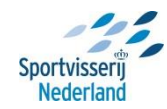

| Http://server.divide.nl/h   | sengelsport-now/program/dε ρ - ≧ C × Ø Divide.NOW - Factsheet tes ×                                                                                                    | <b>□_×</b> -<br>∩ ★ ¤ |
|-----------------------------|----------------------------------------------------------------------------------------------------|-----------------------|
| 10.00                       | Divide.NOW Dialoogvenster van webpagina                                                                                                    |                       |
| divide.now                  | Bhtp://server.divide.nl/hengelsport-now/program/windows/window.html                                                                                                    | O Uitloggen           |
|                             | Factsheet                                                                                                    |                       |
| Taken 🗧                     | Alegnoon Divide.NOW Dialoggenster van webpagina                                                                                                    | L 🤌 Omhoog 💷 Weergave |
| P Nieuwe factsheet aanmaken | Algem  Mgem  Mgem Mgem |                       |
|                             | Viswater Nieuwe afbeeldingen toevoegen                                                                                                    |                       |
| Programma's 🗧 🗧             | Plaats                                                                                                    |                       |
| 🤗 Dashboard                 | Ligging Overzicht van afbeeldingen                                                                                                    |                       |
| 😢 Pagina's                  | Grootte (h                                                                                                    |                       |
| 💋 Mijn afbeeldingen         | Max. diepi                                                                                                    |                       |
| 🥪 Mijn documenten           | Gem, bre                                                                                                    |                       |
| 🔇 Mijn media                | Waterfypa                                                                                                    |                       |
| Nieuws                      | Opgenom                                                                                                    |                       |
| 🔟 Agenda                    | - Athenia                                                                                                    |                       |
| 😡 Wedstrijden               | Work                                                                                                    |                       |
| i Vacatures                 |                                                                                                    |                       |
| Ø Fotoalbums                |                                                                                                    |                       |
| Header                      |                                                                                                    |                       |
| Viswater                    | Er is neen afheelding geselerteerd                                                                                                    |                       |
| Formulieren                 |                                                                                                    |                       |
| O. Configuratie             |                                                                                                    |                       |
| 🤻 Gebruikers                |                                                                                                    |                       |
| 🥵 Gebruikersgroepen         |                                                                                                    |                       |
| 🔝 Statistieken              |                                                                                                    |                       |
| Factsheets                  |                                                                                                    |                       |
|                             | Opsiaan Annuieren                                                                                                    |                       |
| 🚱 🔯 🕲 Sportvisserij Ned     | derla 🕥 Novell GroupWise 🔐 Handleiding online F ၉ Divide NOW - Factsh                                                                                                    | 🊎 🔺 🏴 🏣 🌓 8:47        |

Als alle foto's geselecteerd zijn druk je op 'Opslaan'. Na uploaden verschijnt er een melding dat de afbeelding is toegevoegd. Klik nu op 'Ok' en de geselecteerde foto's zijn toegevoegd in het scherm 'Mijn afbeeldingen'

| <i>e</i> Selecteer de b                                                | estanden die u wilt uploaden door server.divide.nl                                                                                                    |   |   |   |   |     | X      |   |
|------------------------------------------------------------------------|----------------------------------------------------------------------------------------------------|---|---|---|---|-----|--------|---|
| Zoeken in:                                                             | 📃 Bureaublad 💌                                                                                                    | G | Ð | ø |   | ,   |        |   |
| Recente locaties<br>Bureaublad<br>Bibliotheken<br>Computer<br>Computer | <ul> <li>Onlangs geopende items</li> <li>Bureaublad</li> <li>Netwerk</li> <li>Bibliotheken</li> <li>Martin Hoorweg</li> <li>Computer</li> <li>Lokale schijf (C:)</li> <li>Dvd-rw-station (D:)</li> <li>porveg (\srv-win1\persoonlijk) (L:)</li> <li>Data (\SRV-WIN1\Data) (M:)</li> <li>AuteursFotografen (\SRV-WIN1) (P:)</li> <li>Apps (\SRV-WIN1) (V:)</li> <li>Systeemmap</li> <li>06 VBC Twenthekanalen -<br/>Snelkoppeling</li> <li>Snelkoppeling</li> <li>17 VBC koepel Hollands</li> </ul> |   |   |   |   |     |        |   |
|                                                                        | Bestandsnaam:                                                                                                    |   |   |   | - | Ор  | enen   | 4 |
|                                                                        | Bestandstypen:  Image files (*.gif;*.jpg;*.jpeg;*.png;)                                                                                                    |   |   |   | - | Ann | uleren |   |

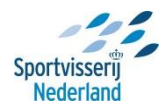

Selecteer vervolgens de foto die je wilt toevoegen aan de factsheet en druk op 'Ok'. De foto verschijnt nu in het invulscherm. Indien je meerdere afbeeldingen wilt toevoegen (maximaal drie) dan kan je de vorige stap herhalen.

| Jemeen Locatie          | Ecologie & milieu | Sportvisserij      | Visserijbeheer | Wensen/actieplan  | Overige bijz   | . Bijlagen       |                     |
|-------------------------|-------------------|--------------------|----------------|-------------------|----------------|------------------|---------------------|
| Algemene beschrijving — |                   |                    |                | — Visrecht —      |                |                  |                     |
| swater                  | • test            |                    | •              | Verhuurder visree | :ht            | gemeente Biltho  | oven                |
| aats                    | Bilthoven         |                    |                | Visrecht hengelsp | portvereniging | volledig visrech | t gehuurd van eig 🔻 |
| ootte (ha)              | 2                 |                    |                | — Downloadlink    |                |                  |                     |
| ax. diepte (m)          | 1,5               |                    |                |                   |                |                  |                     |
| em. breedte (m)         | 20                |                    |                |                   |                |                  |                     |
| atertype                | stadssloot        |                    | •              |                   |                |                  |                     |
|                         | 🕜 Klik hier voo   | r een toelichting. |                |                   |                |                  |                     |
| ogenomen in             | Gezamenlijke li   | ist van viswatere  | r 🔻            |                   |                |                  |                     |
| Afbeeldingen            |                   |                    |                |                   |                |                  |                     |

Na dit tabblad ingevuld te hebben ga je naar het tabblad 'Locatie'. Er verschijnt een landkaart van Nederland, gebaseerd op Google Maps, waar je kunt in- en uitzoomen door te scrollen met de muis.

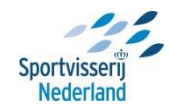

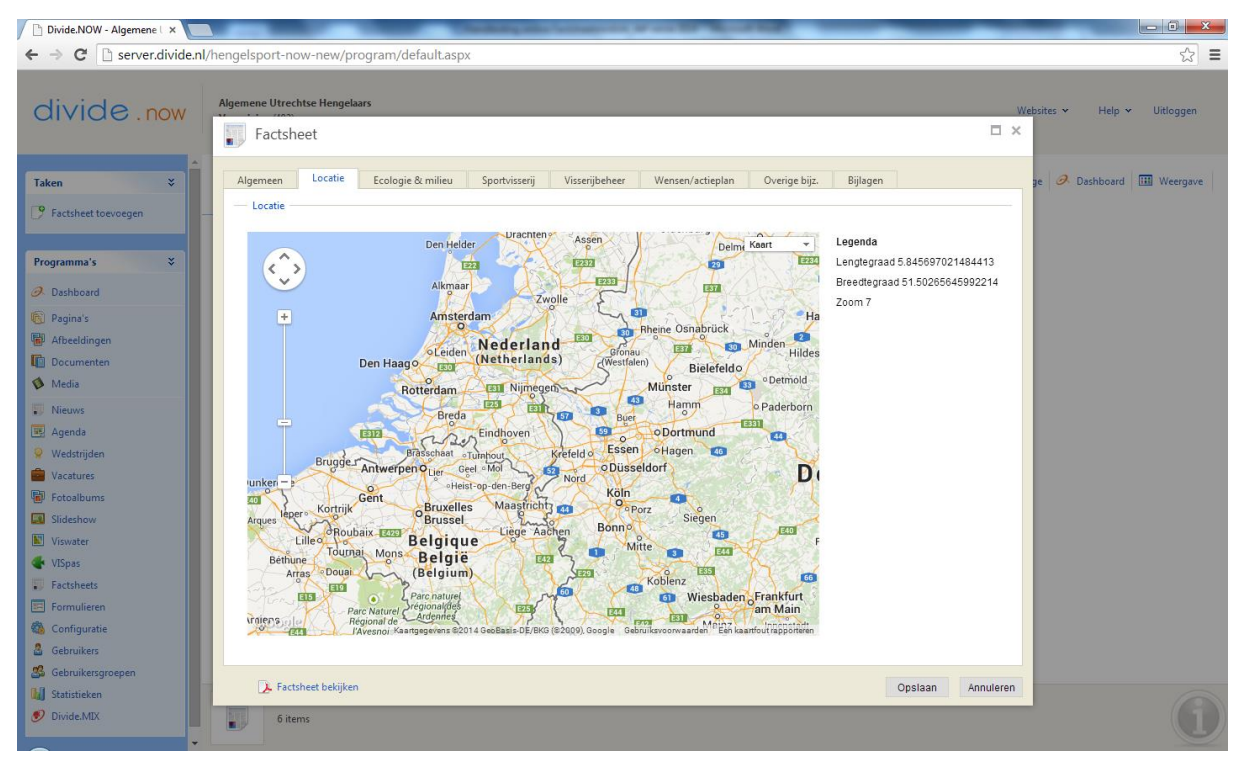

Ga met de muis op de kaart staan en sleep de kaart naar de juiste plaats. Zoom vervolgens in op het water waar je de factsheet van aanmaakt. De afbeelding in het scherm wordt 1 op 1 overgenomen in de factsheet.

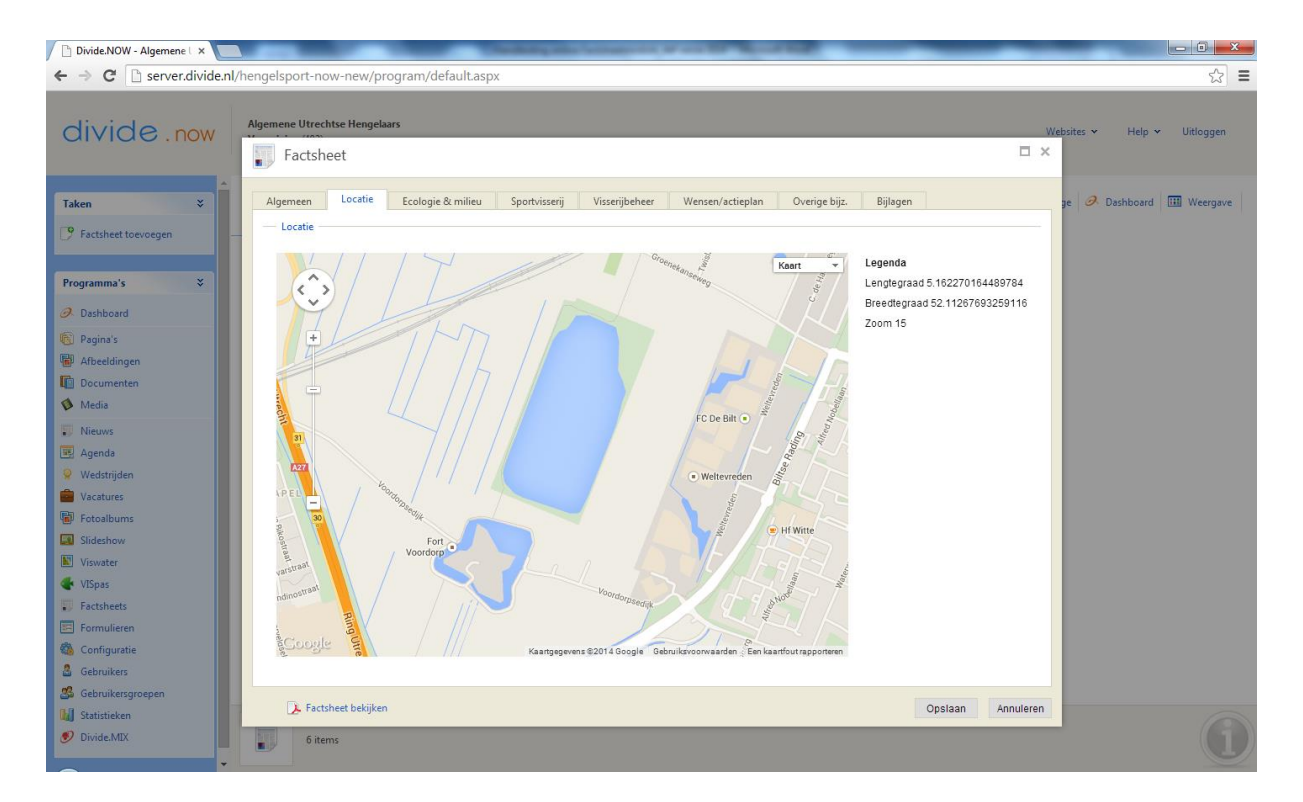

Ga verder naar het volgende tabblad. In het tabblad 'Ecologie & milieu' staan enkele afbeeldingen en teksten die hulp bieden bij het invullen. Voor het bepalen van de waterplantenbedekking in de zomer is er onderscheid gemaakt tussen bovenwater-, drijf- en onderwaterplanten.

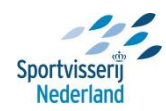

Voorbeeld: langs een water van 20 meter breed staat een rietkraag van 2 meter breed in het water. Het bedekkingspercentage aan bovenwaterplanten bedraagt dan 10%. Zo bepaal je ook de percentages van de drijf- en onderwaterplanten. Dat is vaak een beetje een kwestie van inschatten. Je leert dit op de Basiscursus viswaterbeheer en de Cursus Praktisch Viswaterbeheer van Sportvisserij Nederland. Let op: het totaal moet overeenkomen met de percentages van de verschillende groeivormen van waterplanten.

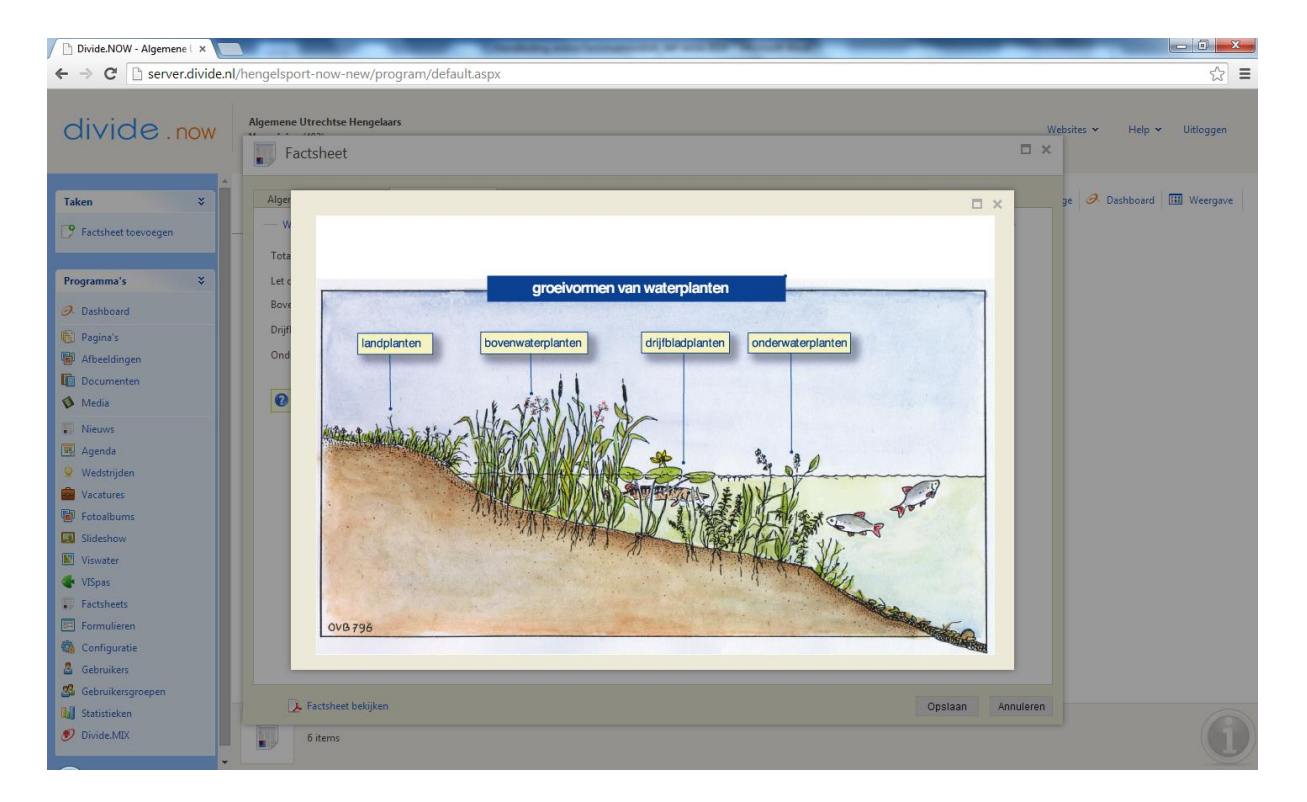

In het tabblad 'Sportvisserij' kunnen de drie meest gevangen vissoorten worden geselecteerd. Als er een visserijkundig onderzoek is uitgevoerd kan je de informatie over de visstand hieruit halen!

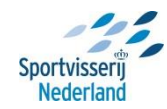

| 🗋 Divide.NOW - Algemene 🗆 🗙 🚺                                                                                                    |                                                                                                    | Charlenge and                                                                                                    | -              | of some Ref. Manual                                                                                                    | -                                                                                                    | _                           | _         |                     | X      |
|----------------------------------------------------------------------------------------------------|----------------------------------------------------------------------------------------------------|----------------------------------------------------------------------------------------------------|----------------|----------------------------------------------------------------------------------------------------|----------------------------------------------------------------------------------------------------|-----------------------------|-----------|---------------------|--------|
| ← → C 🗋 server.divide.n                                                                                                    | l/hengelsport-now-new/program                                                                                                    | /default.aspx                                                                                                    |                |                                                                                                    |                                                                                                    |                             |           |                     | ☆ =    |
| divide.now                                                                                                    | Algemene Utrechtse Hengelaars                                                                                                    |                                                                                                    |                |                                                                                                    |                                                                                                    |                             | Webs      | ites 🕶 Help 👻 Uitle | ggen   |
| Taken     *       Taken     *       Programma's     *       Oshboard     *       Dashboard     *       Accelingen     *       Docedingen     *       Documenten     *       Media     *       Niczvis     *       Agenda     *       Vedstrijden     *       Vastures     *       Fotoalbums     *       Siddehow     *       Visvater     *       Visvater     *       Formulieren     *       Configuratie     *       Cebrukers     *       Stehrenzenzen     * | Algemeen     Locatie     Ecolo       - Visseorten       Meest gevangen vissoorten       - Sportvisserij       Sportvisserij       Sportvisserij       Viswedstrijdtrajecten aanwezig       Omschrijving wedstrijdtraject(en)       Bijzondere regels       Voorzieningen aanwezig       Type voorzieningen | gie & milieu Sportvisserij<br>brasem<br>snoek<br>zwarbekgrondel<br>recreatievisser<br>recreatievisser<br>geuod<br>karpenkoser<br>wedstijdvisser<br>snoekbasrisser<br>viegvisser<br>mindervalde sportvisser<br>ja mice<br>Selecteer<br>Aanvullende informatie<br>Selecteer<br>Aanvullende informatie | Visserijbeheer | Wensen/actieplan<br>Waarden en knelpunten —<br>elangrijkste waarden<br>oor de sportvisserij<br>elangrijkste knelpunten /<br>vensen voor de sportvisserij<br>Aantal vissers per dag gedu<br>kerkdag<br>(eekend<br>apdag | Overige bijz. B<br>Selecteer<br>Selecteer<br>Selecteer<br>Selecteer<br>Selecteer<br>Selecteer<br>Selecteer | ijlagen<br>•<br>•<br>•<br>• | 9         | Deshboard III We    | ergane |
| Statistieken       Divide.MIX                                                                                                    | 6 items                                                                                                    | -                                                                                                    | -              |                                                                                                    |                                                                                                    | Opslaan                     | Annuleren |                     |        |

Bij 'Sportvisserijtype' dient een keuze gemaakt te worden uit de twee meest voorkomende vormen van sportvisserij op dit water. Voor het visserijbeheer is het belangrijk dat er een keuze gemaakt wordt, zodat er met de inrichting en het beheer hierop gestuurd kan worden.

In dit tabblad is de mogelijkheid de sportvisserijvoorzieningen aan te geven. Bij 'type voorziening' kan een keuze gemaakt worden uit het dropdownscherm. Mocht de voorziening hier niet bij staan kies dan voor 'anders'. Er verschijnt dan een tekstveld waar je een omschrijving kan invullen. Vervolgens kan in het tekstveld 'aanvullende informatie' de locatie en/of staat van de voorziening of andere opmerkelijkheden worden vermeld.

Ook kunnen hier de belangrijkste waarden en knelpunten voor de visserij worden aangegeven. Er kunnen maximaal drie waarden en knelpunten worden aangegeven. Zijn er waarden of knelpunten die niet in het dropdownscherm staan dan kun je hier kiezen voor 'anders'. Er verschijnt dan een tekstveld waar je een omschrijving kan invullen.

Het volgende tabblad 'Visserijbeheer' geeft inzicht in de vissterftes en -uitzet van de laatste 5 jaar. Per jaar kan je aangeven of er vissterftes zijn geweest of uitzettingen zijn gedaan. Klik achter het jaartal wanneer er zich vissterftes hebben voortgedaan op 'toevoegen'. In het popupscherm kunnen vervolgens drie vissoorten via een dropdownscherm worden geselecteerd. Daarbij kan het aantal stuks of de kilogrammen worden vermeld. Vervolgens kunnen op dezelfde manier de visuitzettingen worden ingevoerd.

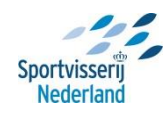

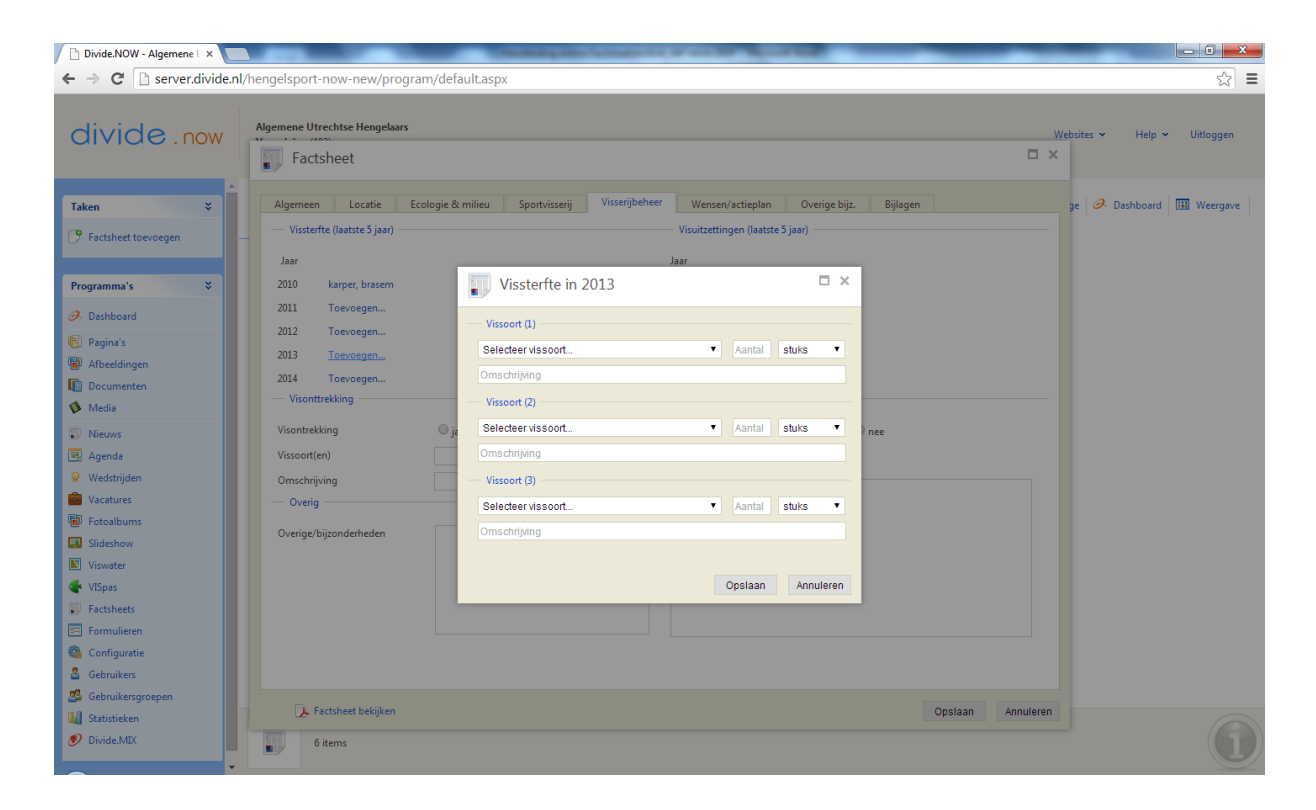

Vervolgens kan in dit tabblad worden aangegeven of er een Visserijkundig onderzoek' is uitgevoerd. Kies hier voor 'ja' of 'nee'. Indien er een onderzoek is uitgevoerd kun je bij 'Omschrijving' bijvoorbeeld aangeven wanneer het onderzoek is uitgevoerd, door wie het is uitgevoerd en eventueel wat belangrijke uitkomsten waren.

In het tabblad 'Wensen/actieplan' kunnen de wensen en het actieplan voor de komende vijf jaar worden ingevuld. Vaak komen de acties voort uit de wensen en knelpunten zoals eerder omschreven in deze module. Formuleer de acties kort en krachtig.

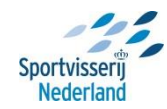

| ← → C 🗋 server.divide.nl/hengelsport-now-new/program/default.aspx                                                                                                    | ☆ =          |
|----------------------------------------------------------------------------------------------------|--------------|
|                                                                                                    |              |
| divide.now Agemene Utrechtse Hengelaars Websites * Helg                                                                                                    | ✓ Uitloggen  |
| Taken   *   *   *   *   *   *   *   *   *   *   *   *   *   *   *   *   *   *   *   *   *   *   *   *   *   *   *   *   *   *   *   *   *   *   *   *   *   *   *   *   *   *   *   *   *   *   *   *   *   *   *   *   *   *   *   *   *   *   *   *   *   *   *   *   *   *   *   *   *   *   *   *   *   *   *   *   *   *   *   *   *   *   *   *   *   *   *   *   *   *    *   * | d 🖼 Weergave |
| S Gebruikesgroepen                                                                                                    |              |

In het volgende tabblad 'Overige bijzonderheden' bijzonderheden' kan je eventuele belangrijke en nog niet beschreven informatie invullen, zoals specifieke gebiedsgerichte informatie; 'Het water is ons belangrijkste jeugdviswater' of 'Gedurende de zomer is er op de noordelijke oever overlast van hangjongeren' of 'Er zijn gemeentelijke plannen om wijk @@@@ herinterichten. De visplas is onderdeel van deze herinrichtingsplannen', etc.

In het laatste tabblad 'Bijlage' kan je verschillende bestanden uploaden die betrekking hebben op het water. Er zijn vier thema's waarvoor bestanden kunnen worden geüpload, namelijk 'visserijkundig onderzoek', 'vangstgegevens', 'bereikbaarheid en bevisbaarheid' en 'toelichting/overig'. Let wel: er kunnen alleen PDF en JPG bestanden worden geüpload.

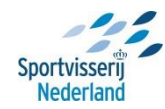

| 🗋 Divide.NOW - Algemene U 🗙 🚺                                                                                                    |                                                                                 | Nederland State Annual Art and State Report Red                                                                                                    |                             |
|----------------------------------------------------------------------------------------------------|---------------------------------------------------------------------------------|----------------------------------------------------------------------------------------------------|-----------------------------|
| ← → C 🗋 server.divide.nl                                                                                                    | /hengelsport-now-new/pr                                                         | ogram/default.aspx                                                                                                    | ☆ <b>Ξ</b>                  |
| divide.now                                                                                                    | Algemene Utrechtse Hengele                                                      | 15                                                                                                    | Websites Y Help Y Uitloggen |
| Taken     *       Programma's     *       Dashboard     *       Pagina's     *       Pagina's     *       Dashboard     *                                                                                                    | Algemeen Locatie<br>Bijlagen<br>De geüploade bestar<br>Visserijkundig onderzoek | Ecologie & milieu Sportvisserij Visserijbeheer Wensen/actieplan Overige bijz. Bijlagen en (max. 1 per categorie) worden aan de factsheet PDF toegevoegd. Toegestane bestandstypes zijn PDF en JPG. Document Toewenset | je 🥜 Dashboard 💷 Weergave   |
| Counterver Counterver | Bereikbaarheid en<br>bevisbaarheid<br>Toelichting/overig                        | Toevoegen      Toevoegen      Toevoegen      Toevoegen      Document      Document                                                                                                    |                             |
| Visps     Factheets     Formulieren     Configuratie     Gebruikers     Gebruikers     Gebruikers                                                                                                    | S. Factsheet bekijker                                                           | 9 Toevoegen<br>Opsiaan An                                                                                                    | nuleren                     |
| Divide.MIX                                                                                                    | 6 items                                                                         |                                                                                                    |                             |

Voor het uploaden van een document klik je onder het betreffende thema op 'toevoegen'.

| 🗋 Divide.NOW - Algemene L 🗙 💽 | Parameter and an and an and an and an and an and an and an and an and an and an and an and an and an and an and |                                 |
|-------------------------------|----------------------------------------------------------------------------------------------------|---------------------------------|
| ← → C 🗋 server.divide.nl/     | l/hengelsport-now-new/program/default.aspx                                                                      | ☆ =                             |
| 📍 Wil je dat Google Chrome je | je wachtwoord opslaat? Wachtwoord opslaan Nooit voor deze site                                                  | ×                               |
| , , ,                         |                                                                                                    |                                 |
| divide pow                    |                                                                                                    | B se bsites y Help y Ultiloggen |
|                               | Factsheet                                                                                                    |                                 |
|                               |                                                                                                    |                                 |
| Taken ×                       |                                                                                                    | ge 🧷 Dashboard 🎹 Weergave       |
|                               | Documenten toevoegen Algemeen                                                                                   |                                 |
| - Pacisheet toevoegen         | 🚺 🛈 De g 🗁 📙 📙 Documenten                                                                                       |                                 |
| Programma's                   | Visserijkur 2013 2014 Groning- Aarvulling Gooi en U / Items                                                     |                                 |
|                               |                                                                                                    |                                 |
| Ø Dashboard                   |                                                                                                    |                                 |
| Pagina's                      | Limburg Zuidwasten                                                                                              |                                 |
| Afbeeldingen                  | Vangstges Midden NL                                                                                             |                                 |
| Documenten                    |                                                                                                    |                                 |
| V Media                       |                                                                                                    |                                 |
| Nieuws                        |                                                                                                    |                                 |
| Madatriidan                   | Bereikbaar<br>bevishaari                                                                                        |                                 |
| Vacatures                     |                                                                                                    |                                 |
| Fotoalbums                    |                                                                                                    |                                 |
| Slideshow                     | Toelichtin                                                                                                    |                                 |
| Viswater                      |                                                                                                    |                                 |
| 🗣 VISpas                      |                                                                                                    |                                 |
| Factsheets                    |                                                                                                    |                                 |
| Formulieren                   |                                                                                                    |                                 |
| Configuratie                  | OK Annu                                                                                                    | feren                           |
| Gebruikers                    |                                                                                                    |                                 |
| Cebruikersgroepen             | Ops                                                                                                    | Jaan Annuleren                  |
| iavascript:                   |                                                                                                    |                                 |

Kies vervolgens bovenin het scherm voor de optie 'Nieuwe documenten toevoegen'. Klik nu in het scherm op 'Bladeren' waarna je in je eigen bestanden het juiste document of afbeelding (PDF of JPG) kunt selecteren. Druk vervolgens op 'Opslaan' en daarna op 'Ok'.

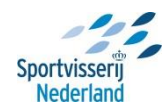

| 🕒 Divide.NOW - Algemene L 🗙                                                                                                    | Name and Address of the Address of the Address of t                                                                                                    | _                                             |                                                                                                    |
|----------------------------------------------------------------------------------------------------|----------------------------------------------------------------------------------------------------|-----------------------------------------------|----------------------------------------------------------------------------------------------------|
| ← → C 🗋 server.divide                                                                                                    | .nl/hengelsport-now-new/program/default.aspx                                                                                                    |                                               | ි <b>≡</b>                                                                                                    |
| 💡 Wil je dat Google Chrom                                                                                                    | e je wachtwoord opslaat? Wachtwoord opslaan Nooit voor deze site                                                                                                    |                                               | ×                                                                                                    |
|                                                                                                    |                                                                                                    |                                               |                                                                                                    |
| divide.now                                                                                                    | Factsheet                                                                                                    | = ×                                           | psites 👻 Help 👻 Uitloggen                                                                                                    |
|                                                                                                    |                                                                                                    |                                               |                                                                                                    |
|                                                                                                    | Algemeen Documenten 🕐 Documenten toevoegen 🛱 Map toevoegen 🖽 Weergave                                                                                                    | •                                             |                                                                                                    |
| Taken ¥                                                                                                    | - Bijlager                                                                                                    |                                               | ge 🖉 Dashboard 🛄 Weergave                                                                                                    |
| Factsheet toevoegen                                                                                                    | O Deg                                                                                                    |                                               |                                                                                                    |
|                                                                                                    | Visseriikur — Overzicht van documenten                                                                                                    |                                               |                                                                                                    |
| Programma's 🔹                                                                                                    | Document Beschrijving                                                                                                    | 1                                             |                                                                                                    |
| O Dashboard                                                                                                    |                                                                                                    | ^                                             |                                                                                                    |
| Pagina s     Afbeeldingen                                                                                                    | Version                                                                                                    |                                               |                                                                                                    |
| Documenten                                                                                                    | *anjarges                                                                                                    |                                               |                                                                                                    |
| 🚺 Media                                                                                                    |                                                                                                    |                                               |                                                                                                    |
| Nieuws                                                                                                    |                                                                                                    |                                               |                                                                                                    |
| Agenda     Wedstriiden                                                                                                    | Bereikbaar<br>bevisbaart                                                                                                    |                                               |                                                                                                    |
| i Vacatures                                                                                                    |                                                                                                    |                                               |                                                                                                    |
| Fotoalbums                                                                                                    |                                                                                                    | <b>.</b>                                      |                                                                                                    |
| Slideshow                                                                                                    | Toelichtin<br>Er is geen document geselecteerd                                                                                                    | aderen                                        |                                                                                                    |
| VISwater                                                                                                    |                                                                                                    |                                               |                                                                                                    |
| Factsheets                                                                                                    | Opslaan                                                                                                    | Annuleren                                     |                                                                                                    |
| Formulieren                                                                                                    |                                                                                                    |                                               |                                                                                                    |
| Configuratie                                                                                                    | OK                                                                                                    | Annuleren                                     |                                                                                                    |
| Sebruikersgroepen                                                                                                    | 📄 🕞 Factsheet bekijken                                                                                                    | Opslaan Annuleren                             |                                                                                                    |
| 🕼 Statistieken                                                                                                    |                                                                                                    |                                               |                                                                                                    |
| R Divide.MIX                                                                                                    | •                                                                                                    |                                               |                                                                                                    |
|                                                                                                    |                                                                                                    |                                               |                                                                                                    |
|                                                                                                    |                                                                                                    |                                               |                                                                                                    |
| Divide.NOW - Algemene L ×                                                                                                    |                                                                                                    |                                               |                                                                                                    |
| <ul> <li>Divide.NOW - Algemene ↓ ×</li> <li>← → C  server.divide</li> </ul>                                                                                                    | n/hengelsport-now-new/program/default.aspx                                                                                                    | _                                             |                                                                                                    |
| □ Divide.NOW - Algemene   ×         ←       →       C       □ server.divide         ♥       Wil je dat Google Chrom                                                                                                    | en//hengelsport-now-new/program/default.aspx<br>he je wachtwoord opslaat? [Wachtwoord opslaan] Nooit voor deze site]                                                                                                    |                                               |                                                                                                    |
| Divide.NOW - Algemene L ×     ← → C                                                                                                    | en/hengelsport-now-new/program/default.aspx<br>he je wachtwoord opslaat? Wachtwoord opslaan Nooit voor deze site                                                                                                    |                                               |                                                                                                    |
| <ul> <li>Divide.NOW - Algement   ×</li> <li>← → C □ server.divide</li> <li>Wil je dat Google Chrom</li> <li>divide . now</li> </ul>                                                                                                    | e je wachtwoord opslaat? Wachtwoord opslaan Nooit voor deze site                                                                                                    | - ×                                           | ► <b>D</b> S<br>S<br>S<br>sites <b>v</b> Help <b>v</b> Uitloggen                                                                                                    |
| <ul> <li>Divide.NOW - Algement   ×</li> <li>← → C</li> <li>G server.divide</li> <li>Wil je dat Google Chrom</li> <li>divide . now</li> </ul>                                                                                                    | en l/hengelsport-now-new/program/default.aspx<br>he je wachtwoord opslaat? Wachtwoord opslaan Nooit voor deze site<br>Openen<br>Openen<br>Open | ×                                             | ► 9 X<br>Substance =                                                                                                    |
| Divide.NOW - Algement   ×     ← → C server.divide     Wil je dat Google Chrom     divide . now     Taken ×                                                                                                    | ant/hengelsport-now-new/program/default.aspx  be je wachtwoord opslaat? Wachtwoord opslaan Nooit voor deze site  Openen  Organiseren + AV2012-002 Online factsheets + + + + y Zoeken in AV2012-002 Online P  Organiseren + Nieuwe map  Weergave  Weergave                                                                                                    | ×                                             | ► 9 X<br>Substance = x<br>sates × Help × Uitlaggen<br>ge Ø Dashboard III Weergave                                                                                                    |
| Divide.NOW - Algement   ×<br>← → C                                                                                                    | In [/hengelsport-now-new/program/default.aspx  In [/hengelsport-now-new/program/default.aspx  In [/hengelsport-now-new/program/default.aspx  In [/] Wachtwoord opslaan] Nooit voor deze site  In [/] Organiseren  In [/] Vacuume map In [/] Corganiseren  In [/] Vacuume map In [/] Corganiseren  In [/] Vacuume map In [/] Corganiseren  In [/] Vacuume map In [/] Corganiseren  In [/] Vacuume map In [/] Corganiseren  In [/] Vacuume map In [/] Corganiseren  In [/] Vacuume map In [/] Corganiseren  In [/] Vacuume map In [/] Corganiseren  In [/] Vacuume map In [/] Corganiseren  In [/] Vacuume map In [/] Corganiseren  In [/] Corganiseren  In [/] Vacuume map In [/] Corganiseren  In [/] Corganiseren  In [/] Co                                                                                                    |                                               | □     □     Size       Size     ×       >sites ×     Help ×     Uitloggen       3e     Image: Image: I                                                                                                    |
| <ul> <li>Divide.NOW - Algement   ×</li> <li>← → C ⊆ server.divide</li> <li>♥ Wil je dat Google Chrom</li> <li>Oivide . now</li> <li>Taken ×</li> <li>P factsheet toevoegen</li> </ul>                                                                                                    | e je wachtwoord opslaat? Wachtwoord opslaan Nooit voor deze site  C Openen  C Ogenen  C Ogenen                                                                                                    |                                               | □     □     32       \$\$\$\$\$\$\$\$\$\$\$\$\$\$\$\$\$\$\$\$\$\$\$\$\$\$\$\$\$\$\$\$\$\$\$\$                                                                                                    |
| Divide.NOW - Algement   ×     ← → C  server.divide     Wil je dat Google Chrom     divide . now     Taken                                                                                                    | Provinced program/default.aspx  Province program/default.aspx  Province program/default.aspx                                                                                                    |                                               | Image: solution of the solution of the solut                  |
| <ul> <li>Divide.NOW - Algement   ×</li> <li>← → C server.divide</li> <li>♥ Wil je dat Google Chrome</li> <li>Oivide . now</li> <li>Taken ×</li> <li>P Factsheet toevoegen</li> <li>Programma's ×</li> <li>⊘ Dashboard</li> </ul>                                                                                                    | Purlyhengelsport-now-new/program/default.aspx  Pe je wachtwoord opslaat? Wachtwoord opslaan Nooit voor deze site  Openen  Organiseren  Nieuwe map  Organiseren  Nieuwe map  I control in  I control in  I control i                                                                                                    |                                               | Image: states     Help ×     Uitloggen       ge     Ø     Dashboard     III Weergave                                                                                                    |
| <ul> <li>Divide.NOW - Algement   ×</li> <li>← → C Server.divide</li> <li>♥ Wil je dat Google Chrom</li> <li>Oivide . now</li> <li>Taken ×</li> <li>P Factsheet toevoegen</li> <li>Programma's ×</li> <li>&gt; Dachboard</li> <li>N Pagina's</li> </ul>                                                                                                    | Purlyhengelsport-now-new/program/default.aspx  Pe je wachtwoord opslaat? Wachtwoord opslaan Nooit voor deze site  Openen  Organiseren  Nieuwe map  Organiseren  Nieuwe map  I control of the state of the state of t                                                                                                    |                                               | Image: Second state       States ×       Help ×       Uitloggen       ge       Ø       Dashboard       III       Weergave                                                                                                    |
| <ul> <li>Divide.NOW - Algement   ×</li> <li>← → C ⊆ server.divide</li> <li>♥ Wil je dat Google Chrom</li> <li>Oivide . now</li> <li>Taken ×</li> <li>♥ Factsheet toevoegen</li> <li>Programma's ×</li> <li>Ø Dachboard</li> <li>♥ Pagina's</li> <li>₩ Afbeeldingen</li> </ul>                                                                                                    | Purlyhengelsport-now-new/program/default.aspx  Pe je wachtwoord opslaat? Wachtwoord opslaan Nooit voor deze site  Organisere  Vecure map  Granisere  Nieuwe map  Granisere  Nieuwe map  Mieuwe map  Mieuwe map  Mieu                                                                                                    |                                               | Image: Second state       Sates ×       Help ×       Uitloggen       ge       Jashboard       Image: Second state                                                                                                    |
| <ul> <li>Divide.NOW - Algement   ×</li> <li>← → C Server.divide</li> <li>♥ Wil je dat Google Chrom</li> <li>OiVICE . now</li> <li>Taken ×</li> <li>♥ Factsheet toevoegen</li> <li>Programma's ×</li> <li>Ø Dashboard</li> <li>№ Pagina's</li> <li>Ø Afbeeldingen</li> <li>Documenten</li> <li>Media</li> </ul>                                                                                                    | e je wachtwoord opslaat? Wachtwoord opslaan Nooit voor deze site  Ogenen  Gogenen  Gogenen                                                                                                    |                                               | Image: Second state       Image: Second state       Image: Secon                                                                                                    |
| <ul> <li>Divide.NOW - Algement   ×</li> <li>← → C  server.divide</li> <li>♥ Wil je dat Google Chrom</li> <li>OiVICE . now</li> <li>Taken ×</li> <li>♥ Factsheet toevoegen</li> <li>Programma's ×</li> <li>Ø Dashboard</li> <li>№ Pegina's</li> <li>Ø Afbeeldingen</li> <li>© Documenten</li> <li>Media</li> <li>Nicows</li> </ul>                                                                                                    | e je wachtwoord opslaat? Wachtwoord opslaan Nooit voor deze site  Openen  Gewijzigd op  Gewijzigd op  Gewijzigd                                                                                                    |                                               | Image: Second second secon                  |
| <ul> <li>Divide.NOW - Algement   ×</li> <li>← → C Server.divide</li> <li>♥ Wil je dat Google Chrom</li> <li>Civide . now</li> <li>Civide . now</li> <li>Taken ×</li> <li>♥ Factsheet toevoegen</li> <li>Programma's ×</li> <li>Ø Dachboard</li> <li>№ Pagina's</li> <li>Ø Afbeeldingen</li> <li>© Documenten</li> <li>Media</li> <li>♥ Nieuws</li> <li>♥ Agenda</li> </ul>                                                                                                    | en V/hengelsport-now-new/program/default.aspx  te je wachtwoord opslaat? Wachtwoord opslaan Nooit voor deze site  Organiseren Wachtwoord opslaat? Wachtwoord opslaan Nooit voor deze site  Organiseren Wachtwoord opslaat? Wachtwoord opslaan Nooit voor deze site  Organiseren Nieuwe map Wachtwoord opslaat? Zoeken in AV2012-002 Online  Wachtwoord opslaat?  Wachtwoord opslaat? Wachtwoord opslaan Nooit voor deze site  Organiseren Nieuwe map Wachtwoord opslaat?  Wachtwoord opslaat?  Wachtwoord opslaat? Wachtwoord opslaan Nooit voor deze site  Organiseren Nieuwe map Wachtwoord opslaat?  Organiseren Nieuwe map Wachtwoord opslaat?  Organiseren Nieuwe map Wachtwoord opslaat?  Organiseren Organiseren United States States                                                                                                    |                                               | Logic Control Control |
| <ul> <li>Divide.NOW - Algement   ×</li> <li>← → C  server.divide</li> <li>♥ Wil je dat Google Chrom</li> <li>Olivide . now</li> <li>Taken ×</li> <li>♥ Factsheet toevoegen</li> <li>Programma's ×</li> <li>Ø Dashboard</li> <li>Pegina's</li> <li>Ø Afbeeldingen</li> <li>Documenten</li> <li>Media</li> <li>Nicuus</li> <li>Ø Agenda</li> <li>Ø Wedstrijden</li> </ul>                                                                                                    | en Viceorganisere viceorganisere vic                                                                                                    |                                               | Image: Second state       States ×       Help ×       Uittoggen       ge       Ø       Dashboard       III       Weergave                                                                                                    |
| <ul> <li>Divide.NOW - Algement   ×</li> <li>← → C  server.divide</li> <li>♥ Wil je dat Google Chrom</li> <li>Olivide . now</li> <li>Taken ×</li> <li>♥ Factsheet toevoegen</li> <li>Programma's ×</li> <li>Ø Dashboard</li> <li>♥ Pagina's</li> <li>Ø Afbeeldingen</li> <li>© Documenten</li> <li>♦ Media</li> <li>■ Nixuws</li> <li>♥ Agenda</li> <li>♥ Wedstrijden</li> <li>♥ Vacetures</li> <li>♥ Encelutures</li> </ul>                                                                                                    | en Vhengelsport-now-new/program/default.aspx<br>te je wachtwoord opslaat? Wachtwoord opslaan Nooit voor deze site<br>© Openen<br>© Openen<br>© Openen<br>© Overview map<br>© Downloads<br>© Dropbox<br>© Dropbox<br>© Dr                                                                                                    |                                               | Image: Second state     Image: Second state       states ×     Help ×     Uitloggen       ge     Image: Dashboard     Image: Weergave                                                                                                    |
| <ul> <li>Divide.NOW - Algement   ×</li> <li>← → C  server.divide</li> <li>♥ Wil je dat Google Chrom</li> <li>Olivide . now</li> <li>Taken ×</li> <li>Pattheway</li> <li>Pattheway</li> <li>Pattheway</li> <li>Pattheway</li> <li>Pagina's</li> <li>Albeeldingen</li> <li>Documenten</li> <li>Media</li> <li>Nicuus</li> <li>Magenda</li> <li>Wedstrijden</li> <li>Watatures</li> <li>Fotoalbumss</li> <li>Gischow</li> </ul>                                                                                                    | en Vhengelsport-now-new/program/default.aspx<br>te je wachtwoord opslaat? Wachtwoord opslaan Nooit voor deze site<br>© Openen<br>© Openen<br>© Openen<br>© Overview map<br>© Downloads<br>© Downloads<br>© Dopbox<br>© Dopbox<br>© Dopbox<br>© Downloads<br>© Downloads<br>© Downloads<br>© Dopbox<br>© Downloads<br>© Dopbox<br>© Downloads<br>© Downloads<br>© Downloads<br>© Downloads<br>© Dopbox<br>© Downloads<br>© Downloads<br>© Downl                                                                                                    |                                               | Image: Second state     Image: Second state       states ×     Help ×     Uitloggen       ge     Image: Dashboard     Image: Weergave                                                                                                    |
| Divide.NOW - Algement   × Server.divide Wil je dat Google Chrom Civicle . now Civicle . now Taken × Factsheet toevoegen Programma's × Dashboard Pagina's Abeeldingen Documenten Media Nitewas Apeeldingen Encountenten Media Nitewas Encountenten Media Encountenten Media Encountententententententententententententen                                                                                                    | en formelingen 1:2:2:2:2:2:2:2:2:2:2:2:2:2:2:2:2:2:2:2                                                                                                    |                                               | Image: Solution of the second second sec                  |
| <ul> <li>Divide.NOW - Algement   ×</li> <li>← → C Server.divide</li> <li>♥ Wil je dat Google Chrom</li> <li>Civicle . now</li> <li>Civicle . now</li> <li>Taken ×</li> <li>♥ Factsheet toevoegen</li> <li>Programma's ×</li> <li>Ø Dashboard</li> <li>Pegina's</li> <li>Ø Afbeeldingen</li> <li>Documenten</li> <li>Media</li> <li>Nicuus</li> <li>Ø Agenda</li> <li>Ø Wedstrijden</li> <li>Ø Vacatures</li> <li>Ø Stetshow</li> <li>Viswater</li> <li></li> <li>✓ VSpas</li> </ul>                                                                                                    | en Vhengelsport-now-new/program/default.aspx<br>te je wachtwoord opslaat? Wachtwoord opslaan Nooit voor deze site<br>© Openen<br>© @ @ @ @ @ & Avzoet-projecten > Av2012-002 Online factsheets >                                                                                                    |                                               | Image: Second state     Image: Second state       states ×     Help ×     Uitloggen       ge     Image: Dashboard     Image: Second state                                                                                                    |
| Divide.NOW - Algement   × Server.divide Wil je dat Google Chrom Civicle . now Civicle . now Taken × Factsheet toevoegen Programma's × Abschoard Pagina's Abseldingen Documenten Miceuses Acteditingen Nieuws Actabledingen Enclaimenten Media Nieuws Enclaimenten More deriver Stockhow Vordures Fotoalburns Sideshow Viswater Viswater Viswater Viswater Sideshow Viswater Sideshow Viswater Sideshow Viswater Sideshow Viswater Sideshow Viswater Sideshow Viswater Sideshow Viswater Sideshow Viswater Sideshow Viswater Sideshow Viswater Sideshow Viswater Sideshow Sideshow Viswater Sideshow Viswater Sideshow Viswater Sideshow Sideshow Viswater Sideshow Viswater Sideshow Viswater Sideshow Sideshow Sideshow Sideshow Viswater Sideshow Sideshow Sides | en/Lhengelsport-now-new/program/default.aspx<br>be je wachtwoord opslaat? Wachtwoord opslaan Nooit voor deze site<br>© Openen<br>© (* 4×zoet-projecten + Av2012-002 Online factsheets + • • • • • • • • • • • • • • • • • •                                                                                                    | e X                                           | Image: Solution of the second second sec                  |
| <ul> <li>Divide.NOW - Algement   ×</li> <li>← → C Server.divide</li> <li>♥ Wil je dat Google Chrom</li> <li>Civicle . now</li> <li>Civicle . now</li> <li>Taken ×</li> <li>♥ Factsheet toevoegen</li> <li>Programma's ×</li> <li>Ø Dashboard</li> <li>Pegina's</li> <li>Ø Afbeeldingen</li> <li>Documenten</li> <li>Media</li> <li>Nicuus</li> <li>Ø Agenda</li> <li>Ø Vedstrijden</li> <li>Ø Veatures</li> <li>Ø Stetabew</li> <li>Viswater</li> <li>&lt; Vispas</li> <li>&gt; Factsheets</li> <li>&gt; Formulieren</li> <li></li></ul> <li>Configuratie</li>                                                                                                    | en formedingen in Av2012-002 Online factsheets >                                                                                                    | aderen                                        | Image: Second state         States ×         Help ×       Uitloggen         ge       Image: Dashboard         Image: Second state       Image: Second state                                                                                                    |
| Divide.NOW - Algement   × Server.divide Wil je dat Google Chrom Civicle . now Civicle . now Taken × Fattsheet toevoegen Programma's × Abschoard Pagina's Abseldingen Documenten Media Nituux Agenda Wedstrijden Wedstrijden Wedstrijden Wedstrijden Stochbow Fotoalburns Sidebow Viswater Viswater Viswater Viswater Viswater Viswater Viswater Sidebow Viswater Sidebow Sidebow Si                                                  | en (Vhengelsport-now-new/program/default.aspx<br>te je wachtwoord opslaat? Wachtwoord opslaan Nooit voor deze site<br>© Openen<br>© Openen<br>© Openen<br>© Openen<br>© Openen<br>© Openen<br>© Openen<br>© Openen<br>© Downloads<br>© Dopbox<br>© Dopbox                                                                                                    | aderon                                        | Image: Second state         States ×         Help ×       Uitloggen         ge       Image: Dashboard         Image: Second state       Image: Second state                                                                                                    |
| Divide.NOW - Algement   × Server.divide Wil je dat Google Chrom Civicle . now Civicle . now Taken × Fattheet toevoegen Programma's × Abschoard Pagina's Abseldingen Dashboard Pagina's Abseldingen Documenten Media Nituus Agenda Wedstrijden Wedstrijden Wedstrijden Wedstrijden Statabow Viswater Stoabbow Viswater Viswater Viswater Sidebow Viswater Sidebow Sidebow Sidebow Gebruikers Gebruikers Gebruikers Gebruikers                                                                                                    | en (Vhengelsport-now-new/program/default.aspx<br>te je wachtwoord opslaat? Wachtwoord opslaan Nooit voor deze site<br>© Openen<br>© Openen<br>© Openen<br>© Openen<br>© Openen<br>© Openen<br>© Openen<br>© Openen<br>© Douwlads<br>© Dopbox<br>© Dopbox<br>© Dopbox<br>© Douwlads<br>© Dopbox<br>© Dopbox<br>© Douwlads<br>© Dopbox<br>© Douwlads<br>© Dopbox<br>© Douwlads<br>© Dopbox<br>© Douwlads<br>© Dopbox<br>© Douwlads<br>© Douwlads<br>© Dopbox<br>© Douwlads<br>© Dopbox<br>© Douwlads<br>© Douwlads<br>© Dopbox<br>© Douwlads<br>© Douwlads<br>© Dopbox<br>© Douwlads<br>© Douwlads<br>© Doub<br>© Douwlads<br>© Doub<br>© Doub<br>© Doub<br>© Doub<br>© Doub<br>© Doub<br>© Doub<br>© Doub<br>© Doub<br>© Doub<br>© Doub<br>© Doub<br>© Doub<br>© Doub<br>© Doub<br>© Doub<br>© Doub<br>© Doub<br>© Doub<br>© Doub<br>© Doub<br>© Doub<br>© Doub<br>© Doub                                                                                                    | aderon<br>Annuleren<br>Annuleren<br>Annuleren | Image: Solution of the second second sec                                |
| <ul> <li>Divide.NOW - Algement   ×</li> <li>← → C Server.divide</li> <li>♥ Wil je dat Google Chrom</li> <li>Civicle . now</li> <li>Civicle . now</li> <li>Taken ×</li> <li>♥ Factsheet toevoegen</li> <li>Programma's ×</li> <li>Ø Dashboard</li> <li>Pagina's</li> <li>Ø Atbeddingen</li> <li>Documenten</li> <li>Media</li> <li>Nicuus</li> <li>Ø Agenda</li> <li>Ø Wedstrijden</li> <li>Ø Vacatures</li> <li>Ø Fotolbums</li> <li>Giskebow</li> <li>Viswater</li> <li>✓ VSpas</li> <li>Factsheets</li> <li>Formulieren</li> <li>© Configuatie</li> <li>Gebruikersgroepen</li> <li>Mististieken</li> <li>Ø Davise MW</li> </ul>                                                                                                    | en formelage port-now-new/program/default.aspx<br>te je wachtwoord opslaat? Wachtwoord opslaan Nooit voor deze site<br>© Openen<br>© Openen<br>© Openen<br>© Openen<br>© Openen<br>© Openen<br>© Openen<br>© Downloads<br>© Dopbox<br>© Dopbox<br>© Dopbox<br>© Dopbox<br>© Dopbox<br>© Dopbox<br>© Dopbox<br>© Dopbox<br>© Dopbox<br>© Dopbox<br>© Dopbox<br>© Dopbox<br>© Dopbox<br>© Dopbox<br>© Doumetingen 13-73<br>© Doumetingen 13-73<br>© Doumetingen 13-73<br>© Doumetingen 13-73<br>© Optimalisatie factsheet 2014<br>© Optimalisatie factsheet 2014<br>© Optimalisatie factshee                                                                                                    | advren<br>Annuleren<br>Annuleren<br>Annuleren | Image: Second state         States ×         Help ×       Uitloggen         ge       Image: Dashboard         Image: Second state       Image: Second state         Image: Second state       Image: Second state         Im                                                                                                    |

De factsheet kan je tussentijds als PDF bekijken door te klikken op de button 'Factsheet bekijken' links onder in het scherm of door de downloadlink te gebruiken in het tabblad 'algemeen'.

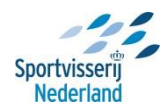

Na het doorlopen van de bovengenoemde stappen is de factsheet nu volledig ingevuld en kun je de factsheet opslaan.

Het invulscherm zal zich sluiten en je komt nu weer in het beginscherm van de factsheetmodule terecht. Door de factsheet te publiceren kun je de factsheet bekijken op de verenigingswebsite (indien je gebruik maakt van Mijnhengelsportvereniging.nl) of verkregen URL voor deze module. Het publiceren doe je door met je muis op de aangemaakte factsheet te gaan staan en op de rechtermuisknop te drukken. Er verschijnen nu drie opties, kies hier voor 'publish'

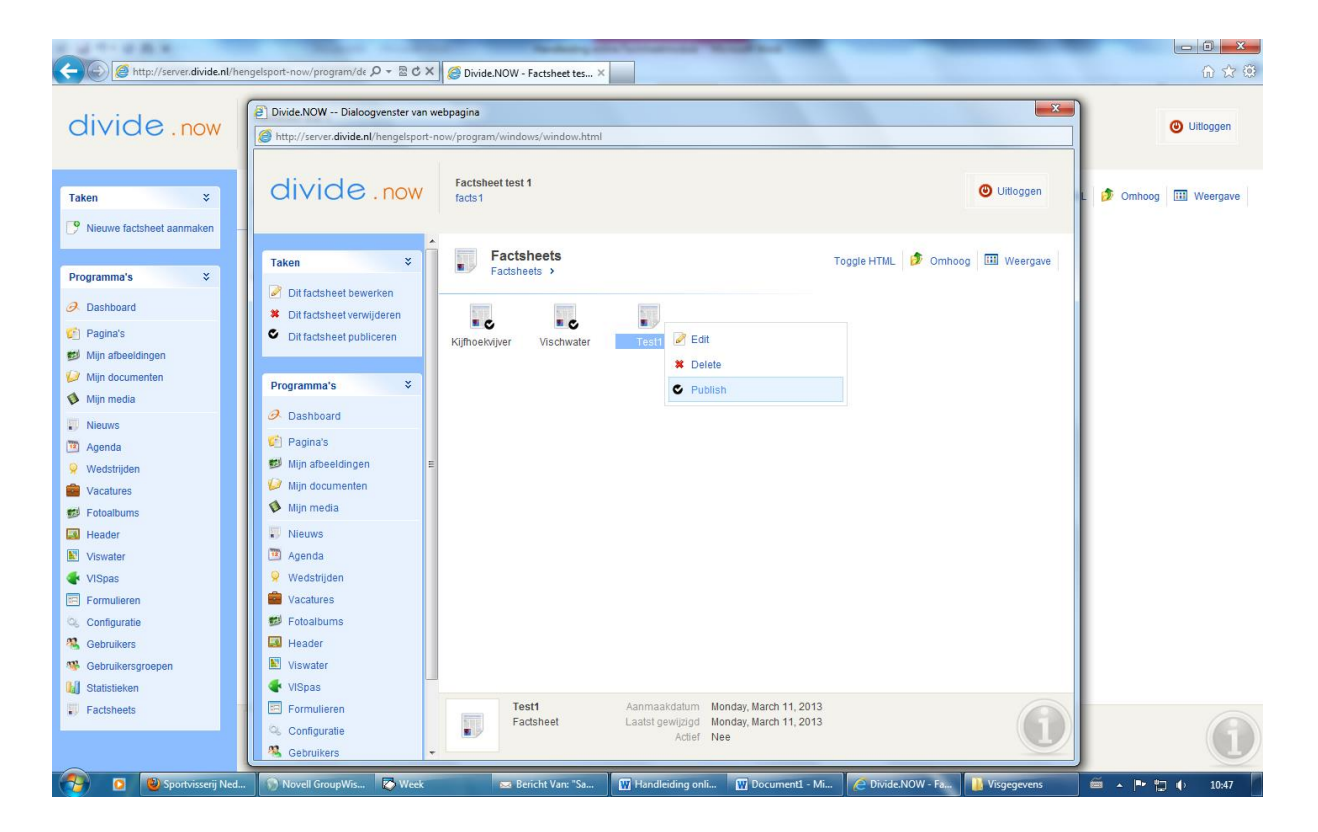

De factsheet krijgt een vinkje zodra deze gepubliceerd is. Ga naar de verenigingswebsite (indien je gebruik maakt van Mijnhengelsportvereniging.nl) en kies bovenin voor 'viswater'. Hier tref je de aangemaakte viswateren aan.

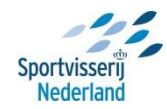

| C OF C B A                                                      | Sedan and a second standard and a second second sec |               |
|-----------------------------------------------------------------|----------------------------------------------------------------------------------------------------|---------------|
| http://factsheettest1.divide.nl/viswater/viswater.htm 🔎 - 🗟 C 🗙 | Divide.NOW - Factsheet test 1 Viswater ×                                                                                                    | <u>ଜ ጵ ፡፡</u> |
| Home Actueel Wedstrijde                                         | n Overons Vergunningen Viswater Contact Foto's                                                                                                    |               |
| ▷ Viswater                                                      | U bent hier: Factsheet test 1 + Viswater + Viswater                                                                                                    |               |
|                                                                 | Viswater                                                                                                    |               |
|                                                                 | Kijfhoekvijver                                                                                                    |               |
|                                                                 | Kijfhoekvijver:                                                                                                    |               |
|                                                                 | Open Visplanner                                                                                                    |               |
|                                                                 | Factsheet                                                                                                    |               |
|                                                                 |                                                                                                    |               |
|                                                                 |                                                                                                    |               |
|                                                                 |                                                                                                    | E             |
|                                                                 | Vischwater                                                                                                    |               |
|                                                                 | Vischwater:                                                                                                    |               |
|                                                                 | Open Visplanner                                                                                                    |               |
|                                                                 | Factsheet                                                                                                    |               |
|                                                                 |                                                                                                    |               |
|                                                                 |                                                                                                    |               |
|                                                                 | Test1                                                                                                    |               |
|                                                                 | Test1:                                                                                                    |               |
|                                                                 | Open Visplanner                                                                                                    |               |
|                                                                 | Enderband                                                                                                    |               |
|                                                                 | + activities                                                                                                    |               |
| http://factsheettest1.divide.nl/factsheet/73/test1.html         |                                                                                                    | -             |

Bij de wateren waarvoor je een factsheet hebt aangemaakt en die gepubliceerd zijn staat de optie 'Factsheet' weergegeven. Klik deze optie aan en de factsheet zal als een PDF-file openen.

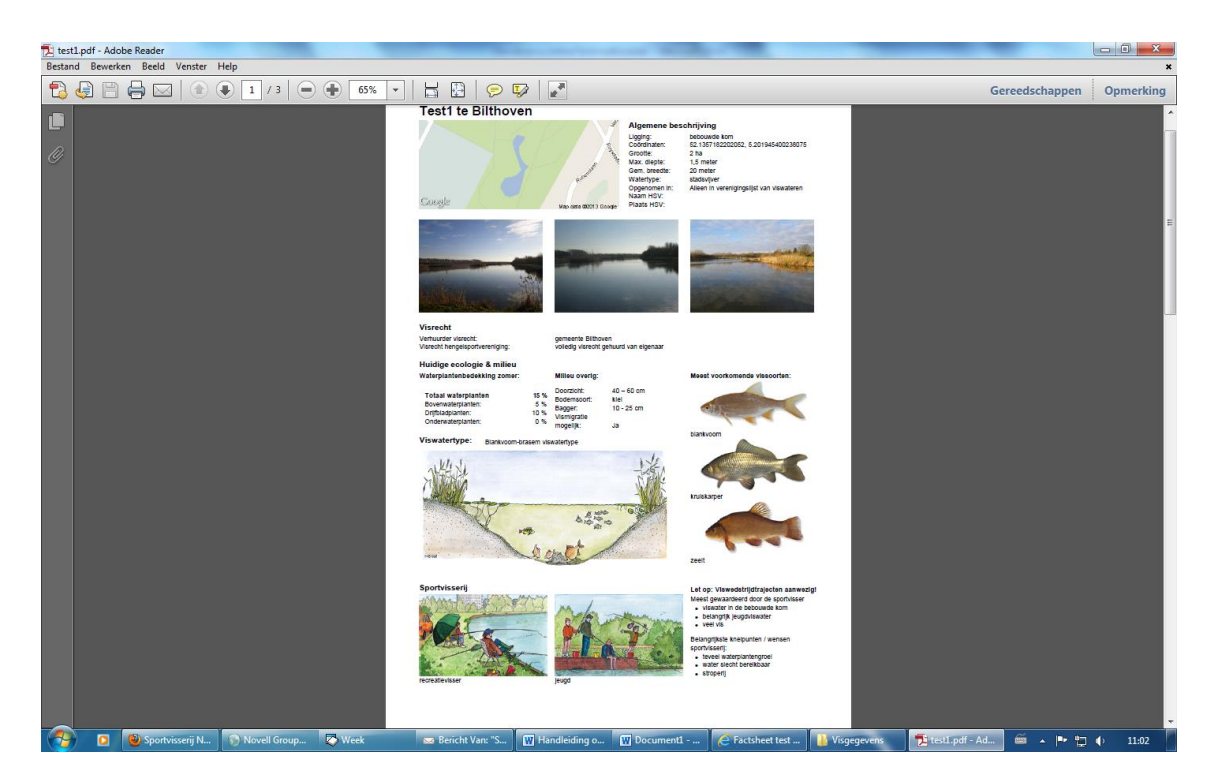

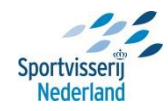

## **Exporteren data**

Waar is de afgelopen jaren vissterfte opgetreden? Waar hebben we vis uitgezet? Welke knelpunten komen in onze wateren het meest voor? Welke sportvisserijtypen komen het meest voor? Vragen die je straks gemakkelijk kunt beantwoorden na het invullen van de factsheets. De aangemaakte factsheets kun je namelijk exporteren naar Excel, waardoor het voor jouw HSV mogelijk wordt dataanalyses te maken en op te slaan.

| 🗋 Divide.NOW - Algemene L 🗙 🚺                                                                                                    |                                                                                                    |                                                                                                    | the set of the set of |                                                                                              |                                  |
|----------------------------------------------------------------------------------------------------|----------------------------------------------------------------------------------------------------|----------------------------------------------------------------------------------------------------|----------------------------------------------------------------------------------------------------|----------------------------------------------------------------------------------------------|----------------------------------|
| ← → C 🗋 server.divide.                                                                                                    | nl/hengelsport-now-new/program                                                                                                    | n/default.aspx                                                                                                    |                                                                                                    |                                                                                              | station =                        |
| divide.now                                                                                                    | Algemene Utrechtse Hengelaars                                                                                                    |                                                                                                    |                                                                                                    |                                                                                              | Websites + Help + Uitloggen<br>× |
| Taken       *         Factsheet bewerken       *         * Factsheet verwijderen       *         * Factsheet verwijderen       *         * Factsheet publiceren       *         * Dashboard       *         * Programma's       *         * Arbeeldingen       *         * Occumenten       *         * Media       *         * Wedstrijden       *         * Vacatures       *         * Stideshow       *         * Stideshow       *         * Factsheets       *         * Factsheets       * | Algemeen     Locatie     Ecol       Algemene beschrijving       Viswater     Plaats       Groote (ha)       Max. diepte (m)       Gem. breedte (m)       Watertype       Opgenomen in       Afbeeldingen | ogie & milieu Sportvisserij Visserijbehv<br>lest 10 juni 2014 •<br>bithoven •<br>1.0 •<br>1.25 •<br>130 •<br>lijhvornig stromend water brede •<br>Ø Kilk hier voor een toelichting.<br>Alleen in verenigingslijst van visv • | eer Wensen/actieplan Overige bijz.  Visrecht Verhuurder visrecht gen Visrecht hengelsportværeniging voll Overloadlink http://server.dkide.nilhengelsport/fa                                                                                                    | Bijlagen<br>meente<br>liedig visrecht gehuurd van eig •<br>actsheet/1578/test-10-juni-2014 h | Dishboard I Weergave             |
| Configuratie Gebruikers Gebruikers Gebruikersgroepen                                                                                                    | Factsheet bekijken 🕲 Fa                                                                                                    | ctsheet exporteren<br>Aangemaakt op 10-06-2014 09:56<br>Gewiizind op 10-06-2014 14:01                                                                                                    | _                                                                                                    | Opslaan Annulere                                                                             |                                  |

Druk voor het exporteren van de factsheet op 'Factsheet exporteren' links onderin het invulscherm. Vervolgens verschijnt het onderstaande scherm. Druk nu op 'OK.

|   | De pagina op server.divide.nl meldt het volgende:                    |   |  |  |  |  |  |  |  |  |
|---|----------------------------------------------------------------------|---|--|--|--|--|--|--|--|--|
| 1 | Klik 'OK' om de export te starten. Dit kan enkele momenten<br>duren. |   |  |  |  |  |  |  |  |  |
|   | <b>OK</b> Annuleren                                                  | ] |  |  |  |  |  |  |  |  |

Als je kiest voor 'OK' dan opent het csv-bestand zich automatisch in Excel. Afhankelijk van de versie en instellingen die je op je computer hebt zal het document rechtstreeks worden geopend of verschijnt het volgende pop-up scherm.

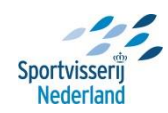

| Wizard Tekst naar kolommen - Stap 1 van 3                                                                                                    |  |  |  |  |  |  |  |  |  |
|----------------------------------------------------------------------------------------------------|--|--|--|--|--|--|--|--|--|
| Het volgende gegevenstype is geconstateerd: Gescheiden.                                                                                                    |  |  |  |  |  |  |  |  |  |
| Als dit juist is, kiest u Volgende of kiest u het gegevenstype dat het beste overeenkomt met de gegevens.                                                                   |  |  |  |  |  |  |  |  |  |
| Oorspronkelijk gegevenstype                                                                                                    |  |  |  |  |  |  |  |  |  |
| Kies het bestandstype dat het beste overeenkomt met de gegevens:                                                                                                    |  |  |  |  |  |  |  |  |  |
| <ul> <li>Gescheiden - Tekens zoals puntkomma's of tabs vormen de scheidingstekens tussen de<br/>velden.</li> </ul>                                                          |  |  |  |  |  |  |  |  |  |
| Vaste breedte - Velden worden uitgelijnd in kolommen met spaties tussen de velden.                                                                                          |  |  |  |  |  |  |  |  |  |
| Voorbeeld van geselecteerde gegevens:                                                                                                    |  |  |  |  |  |  |  |  |  |
| <pre>1 Algemene beschrijving,"","Naam viswater","Test1" 2,"","Locatie","Bilthoven" 3,"","Ligging","bebouwde kom" 4,"","Grootte (ha)","2" 5,"","Max. diepte (m)","1,5"</pre> |  |  |  |  |  |  |  |  |  |
| • • •                                                                                                    |  |  |  |  |  |  |  |  |  |
| Annuleren <vorige volgende=""> Voltooien</vorige>                                                                                                    |  |  |  |  |  |  |  |  |  |

Kies hier voor 'Gescheiden' en klik op 'volgende'. Klik vervolgens 'Puntkomma' en 'Komma' aan en klik op 'volgende'. In het volgende scherm dient 'Standaard' aangevinkt te zijn waarna je op voltooien drukt.

|      | - 17 -  | (" -   =       | _     |            | -            | _              |          |             | _         | _                         |               | test-10-ju | uni-2014 (1) | - Micr | osoft E       | xcel               | _                       | -         | -       | -         |             | _          |                                     | _                         |                           |            |
|------|---------|----------------|-------|------------|--------------|----------------|----------|-------------|-----------|---------------------------|---------------|------------|--------------|--------|---------------|--------------------|-------------------------|-----------|---------|-----------|-------------|------------|-------------------------------------|---------------------------|---------------------------|------------|
| Best | and     | Start I        | nvoeç | gen Pa     | gina-indelin | g Form         | ules G   | egeven      | ns Ci     | ontroleren                | Beeld         |            |              |        |               |                    |                         |           |         |           |             |            |                                     |                           | a 🔮                       | N          |
| Plak | ken 🛷   | Calibri<br>B Z | Ū     | • 11<br>•  | ▲ → A →      | , = =<br>- ≡ = | = *      | >-<br>€ €)E | Teks      | tterugloop<br>envoegen ei | n centreren * | Standaar   | t<br>000 560 |        | /oorwa<br>opm | ardelijke C<br>aak | Dpmaken C<br>Is tabel ▼ | elstijlen | Invoe   | gen Verwi | ijderen Opn | ΣA<br>Daak | utoSom ¥<br>oorvoeren ¥<br>/issen ¥ | Sorteren en<br>filteren * | Zoeken en<br>selecteren * |            |
| Kler | nbord r | s .            | l     | Lettertype |              | Gi .           |          | Ui          | itlijning |                           | 5             | G          | etal         | - Fa   |               | Stij               | ilen                    |           |         | Cel       | llen        |            | B                                   | ewerken                   |                           |            |
|      | A:      | L              | -     | (*         | fx Alge      | emeen          |          |             |           |                           |               |            |              |        |               |                    |                         |           |         |           |             |            |                                     |                           |                           | *          |
| 1    | А       | В              |       | С          | D            | E              | F        |             | G         | H                         | 1             | J          | K            | L      |               | М                  | N                       | 0         |         | Р         | Q           | R          | S                                   | Т                         | U                         | V 🔺        |
| 1    | Algeme  | en             |       |            |              |                |          |             |           |                           |               |            |              |        |               |                    |                         | -         |         |           |             | Ecologie   | & milieu                            |                           |                           |            |
| 2    | Datum a | aar Mutat      | ieda  | Gepublice  | e Viswater   | Plaats         | Vereni   | gin HS      | V numr    | Federatie                 | Coördinat     | Coördinat  | Grootte (r   | Max.   | diep          | Sem. bree          | Watertyp                | • Opger   | 10m V   | erhuurd   | Visrecht    | Tot. wate  | Bovenwa                             | Drijfwater                | Onderwa                   | t Doorzicl |
| 3    | *****   | *** ******     | ***   | nee        | test 10 ju   | r biltnover    | 1 HSV A. | U.H         | 402       | Sportvisse                | 5.1628495     | 52.113968  | 1            |        | 1,25          | 1300               | lijnvormi               | galleer   | n in ig | emeente   | volledig    | / 61%      | 8%                                  | 35%                       | 2%                        | < 40 cm    |
| 4    |         |                |       |            |              |                |          |             |           |                           |               |            |              |        |               |                    |                         |           |         |           |             |            |                                     |                           |                           |            |
| 6    |         |                |       |            |              |                |          |             |           |                           |               |            |              |        |               |                    |                         |           |         |           |             |            |                                     |                           |                           |            |
| 7    |         |                |       |            |              |                |          |             |           |                           |               |            |              |        |               |                    |                         |           |         |           |             |            |                                     |                           |                           |            |
| 8    |         |                |       |            |              |                |          |             |           |                           |               |            |              |        |               |                    |                         |           |         |           |             |            |                                     |                           |                           |            |
| 9    |         |                |       |            |              |                |          |             |           |                           |               |            |              |        |               |                    |                         |           |         |           |             |            |                                     |                           |                           |            |
| 10   |         |                |       |            |              |                |          |             |           |                           |               |            |              |        |               |                    |                         |           |         |           |             |            |                                     |                           |                           |            |
| 11   |         |                |       |            |              |                |          |             |           |                           |               |            |              |        |               |                    |                         |           |         |           |             |            |                                     |                           |                           |            |
| 12   |         |                |       |            |              |                |          |             |           |                           |               |            |              |        |               |                    |                         |           |         |           |             |            |                                     |                           |                           |            |
| 13   |         |                |       |            |              |                |          |             |           |                           |               |            |              |        |               |                    |                         |           |         |           |             |            |                                     |                           |                           |            |
| 14   |         |                |       |            |              |                |          |             |           |                           |               |            |              |        |               |                    |                         |           |         |           |             |            |                                     |                           |                           |            |
| 15   |         |                |       |            |              |                |          |             |           |                           |               |            |              |        |               |                    |                         |           |         |           |             |            |                                     |                           |                           |            |
| 10   |         |                |       |            |              |                |          |             |           |                           |               |            |              |        |               |                    |                         |           |         |           |             |            |                                     |                           |                           |            |
| 18   |         |                |       |            |              |                |          |             |           |                           |               |            |              |        |               |                    |                         |           |         |           |             |            |                                     |                           |                           |            |
| 19   |         |                |       |            |              |                |          |             |           |                           |               |            |              |        |               |                    |                         |           |         |           |             |            |                                     |                           |                           |            |
| 20   |         |                |       |            |              |                |          |             |           |                           |               |            |              |        |               |                    |                         |           |         |           |             |            |                                     |                           |                           |            |
| 21   |         |                |       |            |              |                |          |             |           |                           |               |            |              |        |               |                    |                         |           |         |           |             |            |                                     |                           |                           |            |
| 22   |         |                |       |            |              |                |          |             |           |                           |               |            |              |        |               |                    |                         |           |         |           |             |            |                                     |                           |                           |            |
| 23   |         |                |       |            |              |                |          |             |           |                           |               |            |              |        |               |                    |                         |           |         |           |             |            |                                     |                           |                           |            |
| 24   |         |                |       |            |              |                |          |             |           |                           |               |            |              |        |               |                    |                         |           |         |           |             |            |                                     |                           |                           |            |
| 25   |         |                |       |            |              |                |          |             |           |                           |               |            |              |        |               |                    |                         |           |         |           |             |            |                                     |                           |                           |            |
| 26   |         |                |       |            |              |                |          |             |           |                           |               |            |              |        |               |                    |                         |           |         |           |             |            |                                     |                           |                           |            |
| 27   |         |                |       |            |              |                |          |             |           |                           |               |            |              |        |               |                    |                         |           |         |           |             |            |                                     |                           |                           |            |
| 28   |         |                |       |            |              |                |          |             |           |                           |               |            |              |        |               |                    |                         |           |         |           |             |            |                                     |                           |                           |            |
| 30   |         |                |       |            |              |                |          |             |           |                           |               |            |              |        |               |                    |                         |           |         |           |             |            |                                     |                           |                           |            |
| 31   |         |                |       |            |              |                |          |             |           |                           |               |            |              |        |               |                    |                         |           |         |           |             |            |                                     |                           |                           |            |
| 32   |         |                |       |            |              |                |          |             |           |                           |               |            |              |        |               |                    |                         |           |         |           |             |            |                                     |                           |                           |            |
| 22   | N N I   | tort 10 i      | uni 7 | 014 (1)    | 87           |                |          |             |           |                           |               |            |              |        |               |                    |                         |           |         |           |             |            |                                     |                           |                           | ×          |
| Gen  | ed      | cat-10-ji      |       | .014(1)    | (a)          |                |          |             |           |                           |               |            |              |        |               | L.                 |                         |           |         |           |             |            |                                     | 四 100% (                  |                           |            |

In de eerste rij zijn de tabbladen weergegeven. Vervolgens zijn de bijbehorende velden in de 2<sup>de</sup> rij weergegeven. De ingevulde gevens zijn vervolgens in rij 2 weergegeven.

Je kunt nu data-analyses maken van jouw viswateren!

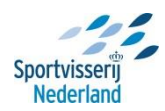